TO: EPSON 愛用者

FROM: EPSON 客服中心

主題敘述:如何透過 Epson Iprint 進行列印。

步驟1、確認手機的 Wi-Fi 是否與印表機連線到同個 SSID。

| ●●●●● 中華電信 裦       |       | 18:27 | @ <b>1</b> @ 100% <b>—</b> |   |
|--------------------|-------|-------|----------------------------|---|
|                    |       | 設定    |                            |   |
| ≁                  | 飛航模式  |       | $\bigcirc$                 |   |
| <b>?</b>           | Wi-Fi |       | 105B3-2.4G                 | > |
| *                  | 藍牙    |       | 閼閉                         | > |
| ( <sup>(</sup> A)) | 行動網路  |       |                            | > |
| ම                  | 個人熱點  |       | 閼閉                         | > |
|                    | 電信業者  |       | 中華電信                       | > |
|                    |       |       |                            |   |
|                    | 通知    |       |                            | > |
|                    | 控制中心  |       |                            | > |
| C                  | 勿擾模式  |       |                            | > |
|                    |       |       |                            |   |

## 步驟 2、開啓 Epson Iprint APP 程式。

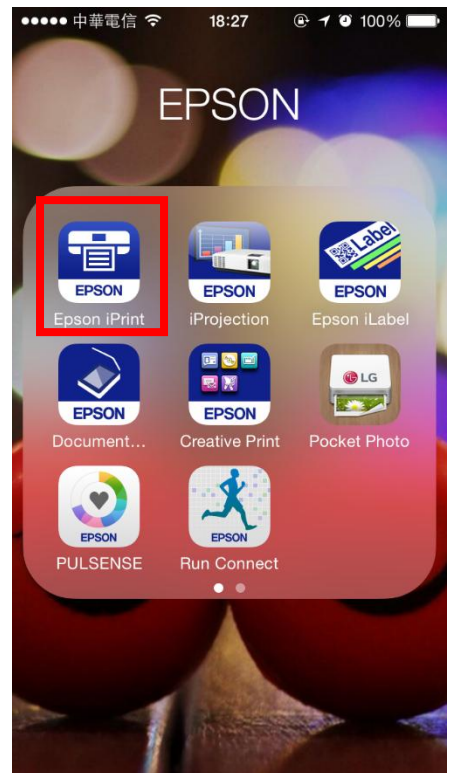

## 步驟3、進入後直接點選上方的印表機。

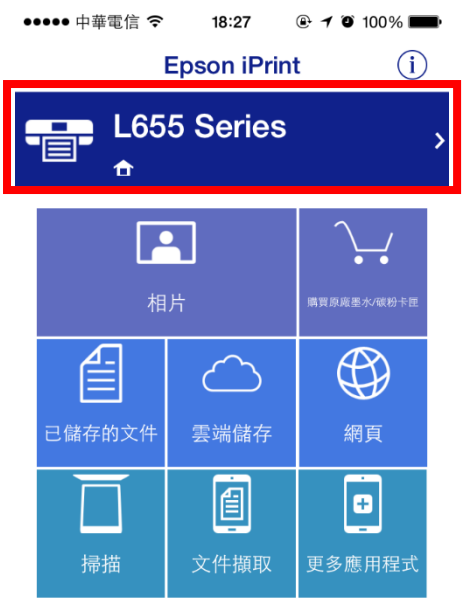

## 步驟 4、在本機的清單中,選擇要使用的印表機。 ※此處範例以 L555 測試。

••••• 中華電信 **令 18:27 ④ イ ④** 100% 💼

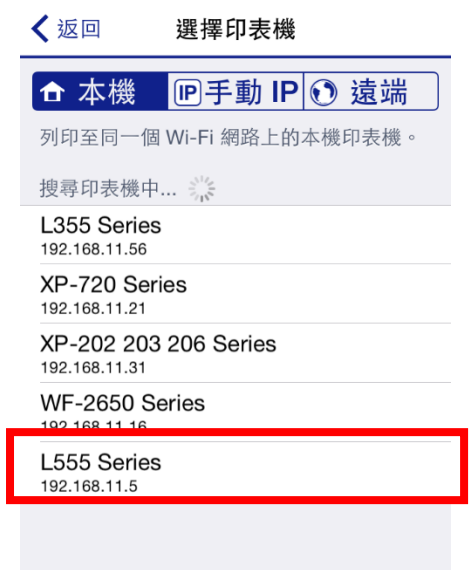

步驟5、選擇好型號後,確認印表機顯示就緒即可選擇功能列印。

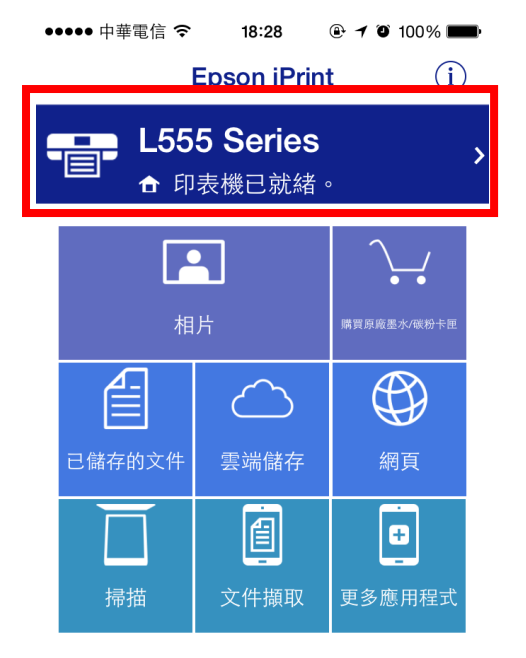